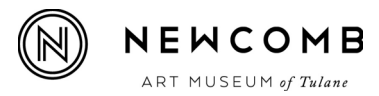

## 1. You will receive an email that looks like this:

. . .

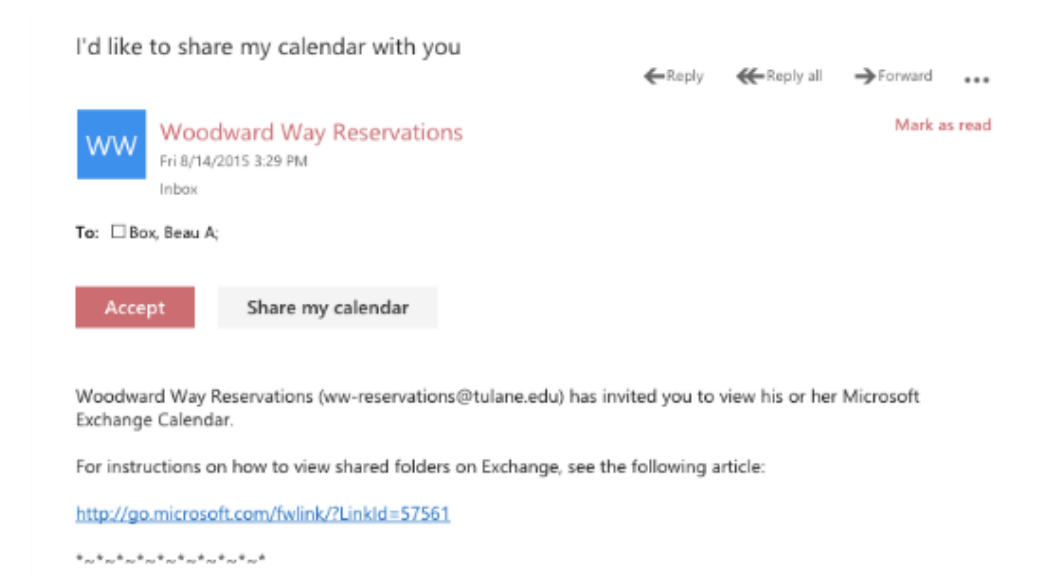

## 2. Hit Accept

## 3. You should now see the Woodward Way Rental calendar listed under "My Calendars":

|                                  | Ð                       | Ne                  | ew |    |    |    |    | ~~   |  |
|----------------------------------|-------------------------|---------------------|----|----|----|----|----|------|--|
|                                  | ρ                       |                     |    |    |    |    |    |      |  |
|                                  | •                       | August 2015         |    |    |    |    |    | •    |  |
|                                  | S                       | М                   | Т  | W  | Т  | F  | S  |      |  |
|                                  | 26                      | 27                  | 28 | 29 | 30 | 31 | 1  |      |  |
|                                  | 2                       | 3                   | 4  | 5  | 6  | 7  | 8  |      |  |
|                                  | 9                       | 10                  | 11 | 12 | 13 | 14 | 15 |      |  |
|                                  | 16                      | 17                  | 18 | 19 | 20 | 21 | 22 |      |  |
|                                  | 23                      | 24                  | 25 | 26 | 27 | 28 | 29 |      |  |
|                                  | 30                      | 31                  | 1  | 2  | 3  | 4  | 5  |      |  |
| <ul> <li>My calendars</li> </ul> |                         |                     |    |    |    |    |    |      |  |
|                                  | CA Calendar             |                     |    |    |    |    |    |      |  |
|                                  | Gallery Public Programs |                     |    |    |    |    |    |      |  |
|                                  |                         | Gallery Tours       |    |    |    |    |    |      |  |
|                                  |                         | Woodward Way Rental |    |    |    |    |    | ntal |  |

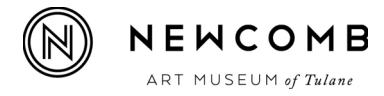

4. Schedule your event on the Woodward Way Rental calendar (see drop down below) and be sure to list ww-reservations in the Attendees line:

| <ul> <li>Responses won't be tallie</li> </ul> | d for events save | on this calendar. To tally responses, use your primary calendar. |  |
|-----------------------------------------------|-------------------|------------------------------------------------------------------|--|
|                                               |                   |                                                                  |  |
| Event TEST                                    |                   |                                                                  |  |
| Location                                      | Add room          |                                                                  |  |
| Attendees Q Wood                              | lward Way Res     | vations 🗙                                                        |  |
| Start                                         |                   | Duration                                                         |  |
| Fri 8/28/2015 🔹                               | 8:00 AM 🗸 🔻       | 30 minutes 👻                                                     |  |
| Show as                                       |                   | Reminder                                                         |  |
| Busy                                          | •                 | 15 minutes 👻                                                     |  |
| Calendar                                      |                   |                                                                  |  |
| Woodward Way Rental                           | •                 |                                                                  |  |
| Calendar                                      |                   |                                                                  |  |
| Gallery Public Programs                       |                   |                                                                  |  |
| Gallery Tours                                 |                   | -                                                                |  |
| V Woodward Way Rental                         |                   | 🔁 Online meeting                                                 |  |

5. Once you hit send, we will receive a notice that we, in turn, will accept. Voila, your event is reserved!